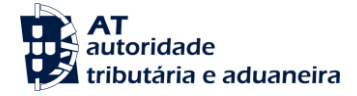

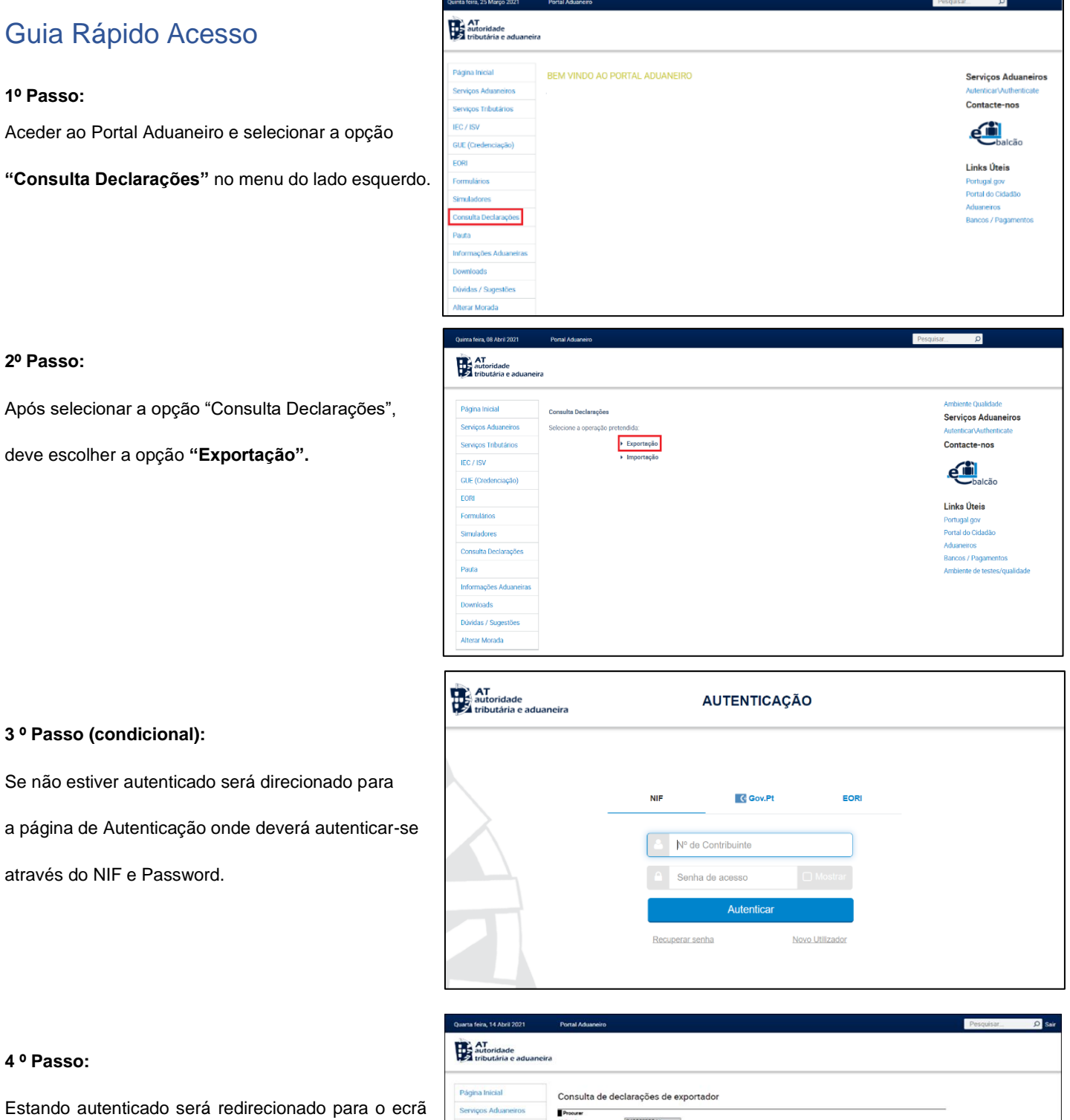

## 4 º Passo:

de Consulta de Declarações Exportação, onde poderá pesquisar por declarações de exportação e/ou efetuar o download dos documentos associados.

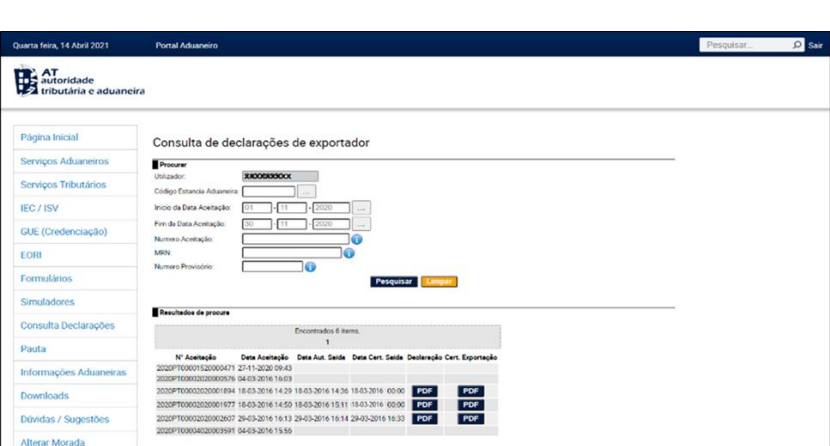

Para mais informações, deverá consultar o Manual de Utilizador - Consulta de Declarações - Exportador